## Zugang

Sie erreichen das System über den Link https://studip.hs-harz.de oder über die Homepage der Hochschule Harz [Mein Bereich].

Um die Funktionen im Stud.IP nutzen zu können, benötigen Sie Ihre Zugangsdaten (u-Nummer und Passwort). Loggen Sie sich mit Ihrer Studentenkennung ein. Nach der Anmeldung wird Ihnen vom System die Rolle Student zugewiesen.

## Nutzerdaten

Auf Ihrer Profil-Seite in Stud.IP können Sie Ihren Studiengang und den entsprechenden Fachbereich einsehen. Diese Daten werden aus dem HIS-LSF-System übernommen und können nicht selbst angepasst werden.

Mitunter sind Veranstaltungen nur für bestimmte Studiengänge freigeschaltet. Um sich bei diesen Veranstaltungen anzumelden, müssen Sie dem entsprechenden Studiengang zugeordnet sein.

Ihre Nutzerdaten können Sie wie folgt prüfen:

- Klicken Sie auf der persönlichen Startseite auf [Profil]
- In der nächsten Ansicht auf [Nutzerdaten] klicken, danach erscheinen die Nutzerdaten mit der Zuordnung zum Fachbereich, Studiengang und dem aktuellen Fachsemester

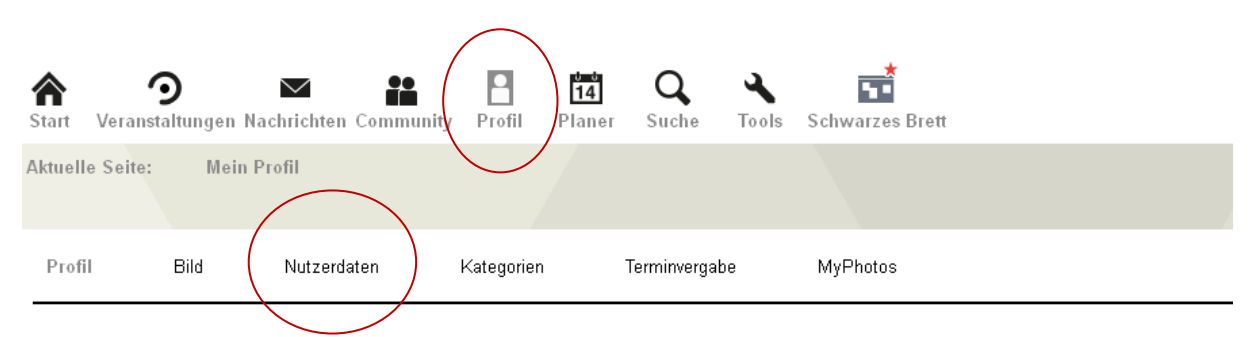

Die Eintragung bzw. Anmeldung an gewünschten Veranstaltung / Gruppen ist ausschließlich mit den korrekten Nutzerdaten möglich.

Sollten die Daten nicht korrekt sein, kontaktieren Sie bitte das Rechenzentrum unter der Telefonnummer: 03943 659 919 oder über das Service Ticket System: sts.hs-harz.de.

## Anmeldung an eine Veranstaltung

Um sich an einer Veranstaltung anzumelden, suchen Sie diese zunächst in der [Veranstaltungssuche]. Dazu wählen Sie auf ihrer persönlichen Startseite unter [Meine Veranstaltungen]  $\rightarrow$  [Veranstaltung hinzufügen]. Sie gelangen so auf die unten dargestellte Abbildung. Dort wählen Sie das entsprechende Semester und die gesuchte Veranstaltung mit der Eingabe des Titels oder mit dem Namen des Dozenten. Hierdurch erhalten Sie eine Liste der angebotenen Veranstaltungen.

| Start Veranstaltungen Nachrichten Community Profil  | Planer Suche        | Tools Schwarzes Brett |                                                                   |
|-----------------------------------------------------|---------------------|-----------------------|-------------------------------------------------------------------|
| Aktuelle Seite: Veranstaltungssuche                 |                     |                       |                                                                   |
| Veranstaltungen Archiv Personen                     | Einrichtungen       | Literatur             |                                                                   |
| Alle Lehre Organisation Community Studiengruppe     | <u>n</u>            |                       |                                                                   |
|                                                     |                     |                       | Persönlicher Status:                                              |
|                                                     |                     | 201                   | Sie sind nicht als Teilnehmerln der<br>Veranstaltung eingetragen. |
| Schnellsuche: Titel Dozentin Nummer - Semester Some | persementer 2014    | auswählen             | Berechtigungen:                                                   |
| Veranstaltungen suchen                              |                     |                       | Lesen: 💙                                                          |
|                                                     |                     | Suche starten         | Schreiben: 💙                                                      |
|                                                     |                     |                       | Aktionen:                                                         |
| Suche in Einrichtungen Suche im Vo                  | rlesungsverzeichnis | $\langle$             | Tragen Sie sich hier für die Veranstaltung ein                    |
|                                                     |                     |                       | Zurück zur letzten Auswahl                                        |
|                                                     |                     |                       | i Nur im Stundenplan vormerken                                    |

In der Ihnen vorgegeben Ergebnisanzeige klicken Sie auf die gewünschte Veranstaltung. Anschließend tragen Sie sich auf der nun angezeigten Seite über die rechte Infobox in die ausgewählte Veranstaltung ein. Über den Link [Hier kommen Sie zur der Veranstaltung] gelangen Sie in die Veranstaltungsansicht.

| <b>^</b>        | ⊙                        |                    |              | 14         | Q           | 3          | <b>S</b>                         |          |
|-----------------|--------------------------|--------------------|--------------|------------|-------------|------------|----------------------------------|----------|
| Start Verans    | stattungen Nachficht     | en Community       | PTOTIL       | Planer     | Suche       | 10015      | Schwarzes Brett                  |          |
| Aktuelle Seite: | : Veranstaltungs         | freischaltung      |              |            |             |            |                                  |          |
| VERANSTALTU     | NGSFREISCHALTUN          | 6 - SEMINAR: IN    | TERKULTI     | JRELLE KO  | MPETENZ     | ITS-12W    | + INC.ITS(E) + INC.ITS(D)        |          |
|                 |                          |                    |              |            |             |            |                                  |          |
| Sie wurden mit  | dem Status autor in die  | Veranstaltung In   | terkulturell | e Kompeten | z ITS-12W + | Inc.ITS(E) | ) + Inc.ITS(D) + Incomings einge | etragen. |
| Hier kommen S   | Sie zu der Veranstaltung | Jurück zur letzten | n Auswahl    |            |             |            |                                  |          |

Auf dieser Seite erhalten Sie alle nötigen inhaltlichen und organisatorischen Informationen.

Sofern vorhanden, haben Sie hier auch die Möglichkeit, sich in Gruppen einzutragen. Dazu klicken Sie in der Menüleiste auf die Funktion [TeilnehmerInnen].

| Start Veranstaltu              | Ingen Nachrichte    | n Community          | Profil Plane      | Q<br>er Suche | ↓Image: Schwarzes | Brett     |        |
|--------------------------------|---------------------|----------------------|-------------------|---------------|-------------------|-----------|--------|
| Aktuelle Seite:                | Seminar: Math       | ematik - Kurzin      | ifo               |               |                   |           |        |
| <b>9</b> Übersicht             | P Forum             | <b>B</b> Teilne      | ehmerinnen        | Ӣ Dateien     | 🖄 Ablaufplan      | Literatur | 🝽 Wiki |
| <u>Kurzinfo</u> <u>Details</u> | <u>Druckansicht</u> | <u>Austragen aus</u> | der Veranstaltung |               |                   |           |        |

In der sich öffnenden Seite klicken Sie auf [Funktionen/Gruppen]. Sie erhalten einen Überblick über die Gruppen, die innerhalb der Veranstaltung angeboten werden. Wie in der rechten Infobox beschrieben, haben Sie die Möglichkeit, sich durch Klicken auf den Doppelpfeil in die gewünschte Gruppe einzutragen.

| <b>9</b> Übersicht                   | 🗭 Forum                          | B TeilnehmerInnen  | 🗖 Dateien | 42  | Ablaufplan                                                            | Literatur                                                          |
|--------------------------------------|----------------------------------|--------------------|-----------|-----|-----------------------------------------------------------------------|--------------------------------------------------------------------|
| eilnehmerInner                       | Funktionen / Grupp               | en                 |           |     |                                                                       |                                                                    |
| Moderatoren des F                    | Forums (2) - <mark>2 vo</mark> r | n 2 Plätzen belegt |           |     |                                                                       |                                                                    |
| <ul> <li>Leiter (0) - 0 v</li> </ul> | von 1 Plätzen bele               | gt                 |           | Inf | ormation:                                                             |                                                                    |
|                                      |                                  |                    |           | i   | Sie selbst sind<br>zugeordnet:<br>Mitglieder                          | diesen Gruppen                                                     |
| Mitglieder (2)                       | - 2 von 4 Platzen                | belegt             |           | i   | In dieser Verans<br>sich nur in eine<br>Gruppen eintrag               | staltung können Sie<br>der möglichen<br>gen.                       |
|                                      |                                  |                    |           | Ak  | tionen:                                                               |                                                                    |
|                                      |                                  |                    |           | M   | Um Personen e<br>Kurznachricht z<br>bitte das norma                   | eine systeminterne<br>u senden, benutzen Sie<br>Ile Briefsymbol.   |
|                                      |                                  |                    | (         | ×   | In Gruppen mit<br>Sie sich selbst<br>auf das jeweilig<br>einzutragen. | diesem Symbol können<br>eintragen. Klicken Sie<br>e Symbol um sich |
|                                      |                                  |                    |           | Ē   | Aus diesen Gru<br>selbst austrage                                     | ppen können Sie sich<br>n.                                         |

## Kontakt

Sollten Sie technische Fragen oder Schwierigkeiten bei der Benutzung von Stud.IP haben, wenden Sie sich bitte im Rechenzentrum der Hochschule an Frau Hackel:

| Telefon: | 03943 – 659 912    |
|----------|--------------------|
| E.Mail:  | phackel@hs-harz.de |